## How to Sign Up for an Ellucian Hub Account:

First, click on the Ellucian icon to start the program, or go to: https://ellucian.okta.com.

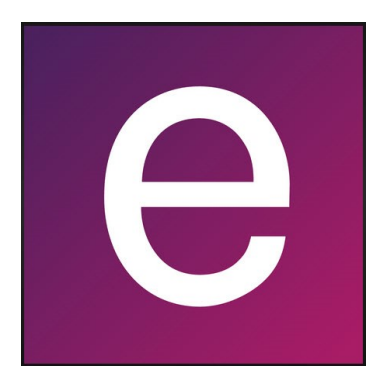

Next, click on "Sign up for a HUB account" to begin creating an account.

| Sign In             |                       |
|---------------------|-----------------------|
| Username            | Your security image 👩 |
| Password            |                       |
|                     | -22                   |
| Sign In Remember me |                       |

To begin, enter your OTC email address, then confirm the email. Type the text into the box, and click the "Submit button" to continue creating your profile.

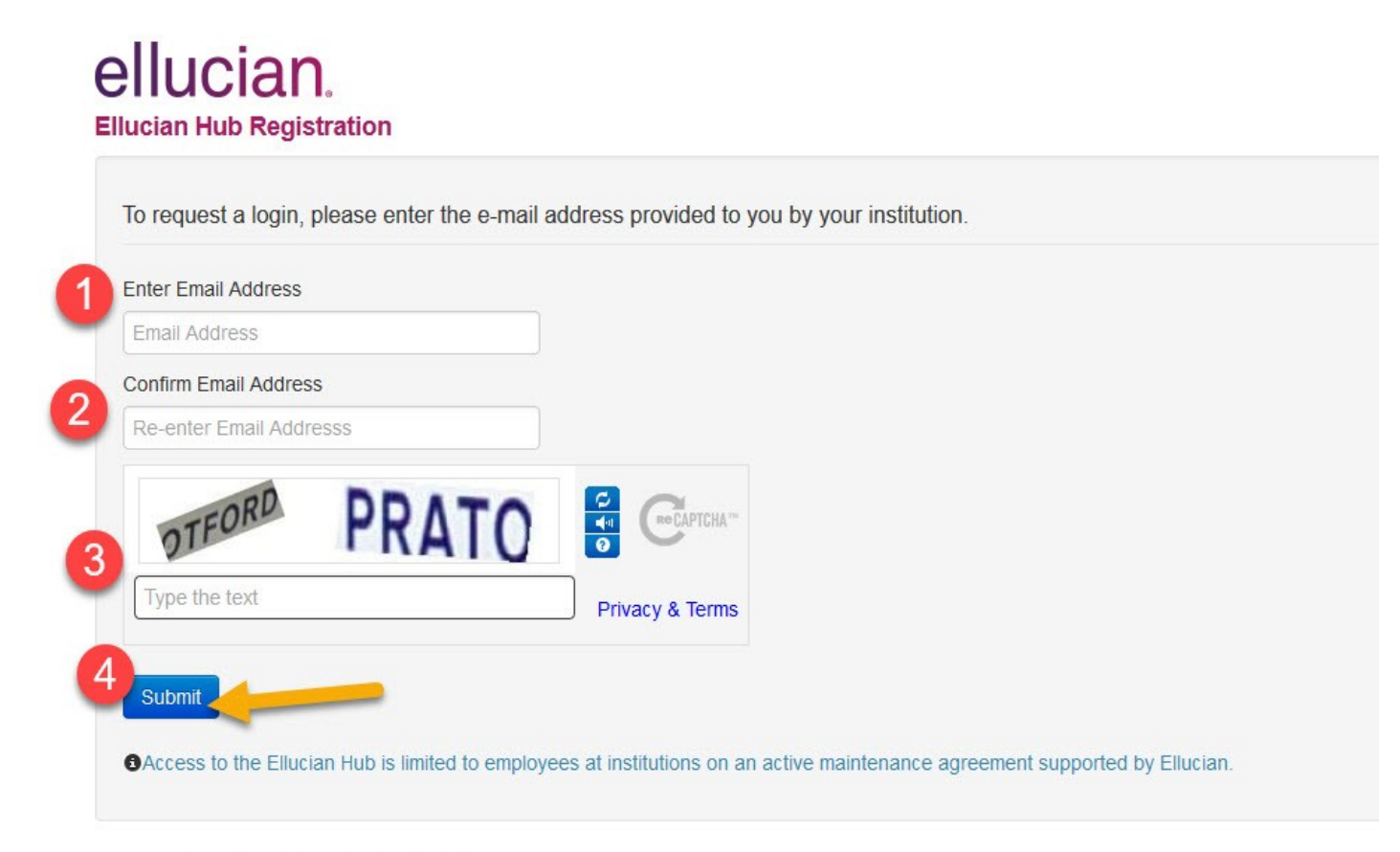

© 2017 - Ellucian | Privacy Policy | Contact Us

Next, fill out the boxes with the appropriate information.

- 1. The organization you work for
- 2. User name
- 3. Salutations (i.e. Ms. Mr. Miss)
- 4. First and last name
- 5. Telephone number
- 6. The department you work for and your position
- 7. Title
- 8. And if you are a contractor. Then click the "Submit Registration" button.

## ellucian. Ellucian Hub Registration

| Organization          | Enter Your Organization                                 |
|-----------------------|---------------------------------------------------------|
| Email                 |                                                         |
| User Name             | Must be between 6 and 20 characters Choose a user name. |
| Salutation            | Choose Your Salutation                                  |
| First Name            | e.g. John                                               |
| Last Name             | e.g. Smith                                              |
| Phone                 | e.g. +(123) 456-7890 x1234                              |
|                       | Type x to denote an extension                           |
| Job / Role            | Select your department                                  |
|                       | Then select your position *                             |
| Title                 | Enter Your Official Title                               |
| Are you a Contractor? | Please make selection                                   |

### Agree to the Terms and Conditions.

#### TERMS OF USE AND DISCLAIMERS

Welcome to Ellucian Hub created and operated by Ellucian Inc. and its affiliates (collectively "Ellucian"). The purpose of Ellucian Hub is to provide Ellucian clients, clients of Ellucian's authorized distributors and interested client constituents access to a broad spectrum of information about Ellucian, as well as providing an interactive platform. ~

Please read these Terms of Use carefully as they constitute binding legal terms. By using Ellucian Hub you are agreeing to be bound by these Terms of Use, and you accept these Terms of Use without limitation or qualification. Further, if you are accessing Ellucian Hub on behalf of an institution where you are enrolled as a student, your employer, or as a consultant or agent of a third party, you represent and warrant that you have the authority to act on behalf of and bind your institution, employer or other third party (collectively, your "Institution") to these Terms of Use. If you do not agree to all of the Terms of Use, you must immediately discontinue your access to Ellucian Hub, and you are not authorized to access or use Ellucian Hub in any manner.

1. General

Ellucian reserves the right to make changes to these Terms of Use and Comodify, change or discontinue Ellucian Hub at any time. Ellucian may notify you of conchanges to these Terms of Use when you visit Ellucian Hub, via email, via ou

Close

I Agree

Then you will get and notification that your registration request has been submitted.

## ellucian

#### Ellucian Hub Registration

Your registration request has been submitted!

It may take up to 5 business days to process your request. Once your registration has been verified, an email containing an activation link will be sent to you from "noreply@okta.com". Please make sure that this email will not blocked or sent to your spam folder.

Important: Your registration will not be completed until you click on the activation link and follow the instructions to complete the registration process. The activation link will expire in 7 days after being sent.

Please visit our FAQ page which offers solutions to common problems you may experience. If you require further assistance, please contact us directly.

© 2017 - Ellucian | Privacy Policy | Contact Us

# Once your request has been approved, this email will be sent. Click on the link provided to finish setting up your account.

Ellucian is using a single sign-on solution, the Ellucian Hub, to manage end-user access to our client facing web applications. This means that our clients will be able to conveniently access all Ellucian web applications through a single, secure home page.

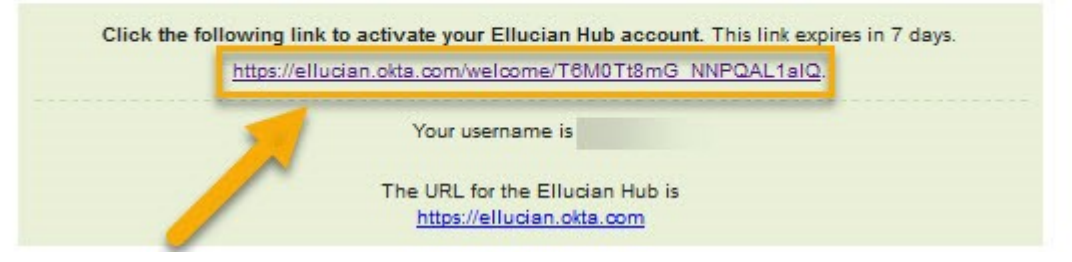

To finish up your account

- 1. Create a password
- 2. Confirm password
- 3. Select a question
- 4. Answer the question
- 5. Select a Security image
- 6. Click on "Create my account"

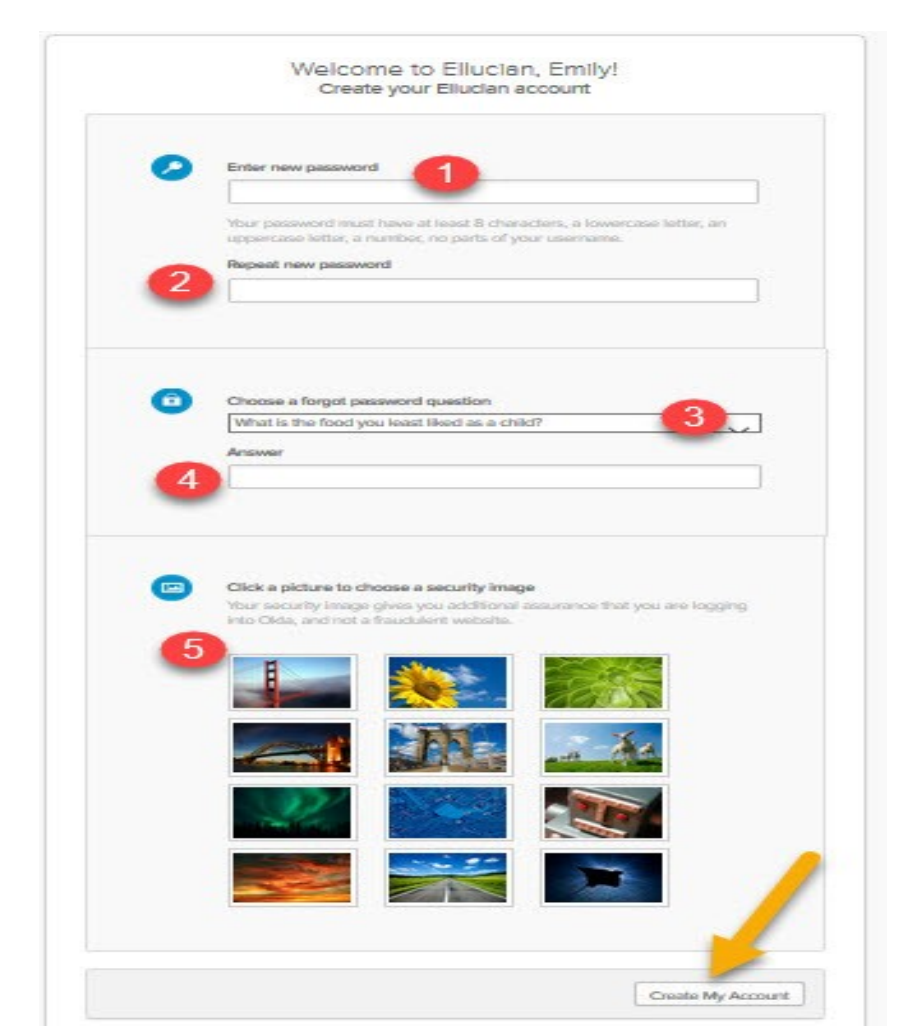

Now you can locate information, submit community questions, share best practices, engage with peers, and resolve issues quickly and efficiently with Ellucian.

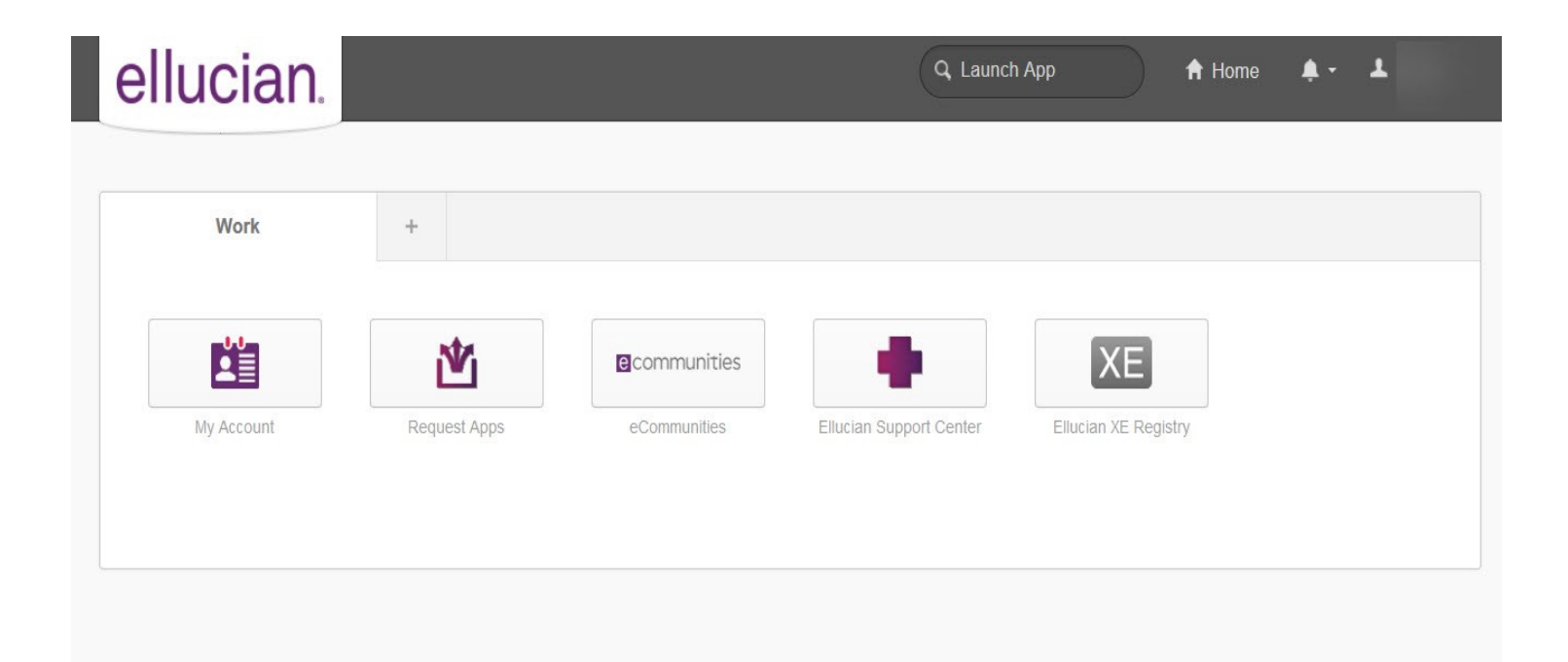